## Customized Database Installation of Superlock II

### Typical custom installation of Superlock II

This documentation is a reference of the typical scenarios to deploy Superlock II, also for already existing installations may be you need to move components, typical cases are:

| A) | Standalone PC with Local database                                              | 3   |
|----|--------------------------------------------------------------------------------|-----|
| B) | Standalone PC with Server database                                             | . 4 |
| C) | How to move from local database to server database                             | 7   |
| D) | How to move between databases                                                  | . 9 |
| E) | How to move an existing local database installation from an old PC to a new PC | 11  |

If your requirements to deploy are not covered on this document you can contact to get further support by email: <u>a2@a2software.net</u>

Specific terms used in this document:

- Local Database means the database and the Client Superlock II PC are located on the same computer and the Data are not intended to be shared with others PC
- Server Database means there is a computer hosting the database and the Clients Superlock II PC are connected with it using local area network to share data
- Standalone PC means the program is installed on a windows standard PC
- Standard License is the one used for Standalone PC and allows only 1 execution of the program simultaneously

### A) Standalone PC with Local database

1. Execute installer file after download from our website:

http://a2software.net/products/superlockdownload

- 2. Accept the "Software license agreement Superlock" terms
- 3. Please click on the Install button to get the standard installation on this case

| Welcome to Superlock II Setup                                       |
|---------------------------------------------------------------------|
| Product version to install: 1.0.26.0<br>Installed version detected: |
| Please select an option to install:                                 |
| <ul> <li>Custom installation</li> </ul>                             |
|                                                                     |
| INSTALL EXIT                                                        |

- 4. Finally you got Superlock II standalone on your PC
- 5. On next start of Superlock II client on PC it will ask for the product registration, choose setup as a standard license and write your license provided by A2 Software Cambrils. Click on "OK" button and the installation is done

#### B) Standalone PC with Server database

1 Execute installer file after download from our website on your database Server:

http://a2software.net/products/superlockdownload

- 2 Accept the "Software license agreement Superlock" terms
- 3 Please click on the Install button to get the database engine and tools installation on the database Server after choosing the following options:

| Please select an option to install:      Standard installation (recommended)     Custom installation  Install Superlock Client using following setup:      Local Database Super Database  Database Instance SUPERLOCK (SQL2012 Express Engi |                                     | Product version to                  | o install: 1<br>detected:   | 0.26.0        |
|----------------------------------------------------------------------------------------------------|-------------------------------------|-------------------------------------|-----------------------------|---------------|
| Install Superlock Client using following setup:     O Local Database O Server Database     Database Instance SUPERLOCK (SQL2012 Express Engi                                                                                                | Please<br>O Stan                    | select an op<br>dard installation ( | tion to ins                 | stall:<br>ed) |
| Local Database      Server Database     Database Instance SUPERLOCK (SQL2012 Express Engi                                                                                                    | ⊙ Cust                              |                                     |                             |               |
| M Database Instance SUPERLOCK (SQL2012 Express Engi                                                                                                    | Cust     Install Superioc           | Client using follow                 | ing setup:                  |               |
| Install Superiock II Tool                                                                                                    | Cust     Install Superiod     O Loo | Client using follow                 | ing setup:<br>erver Databas | e             |

- 4 Finally you will get on your server the database instance ready to host Superlock II
- 5 Time for the client PCs, for each do the following steps
- 6 Execute installer file after download from our website on your client PC:

http://a2software.net/products/superlockdownload

7 Accept the "Software license agreement Superlock" terms

8 Please click on the Install button to get the Superlock II client installation after choosing the following options:

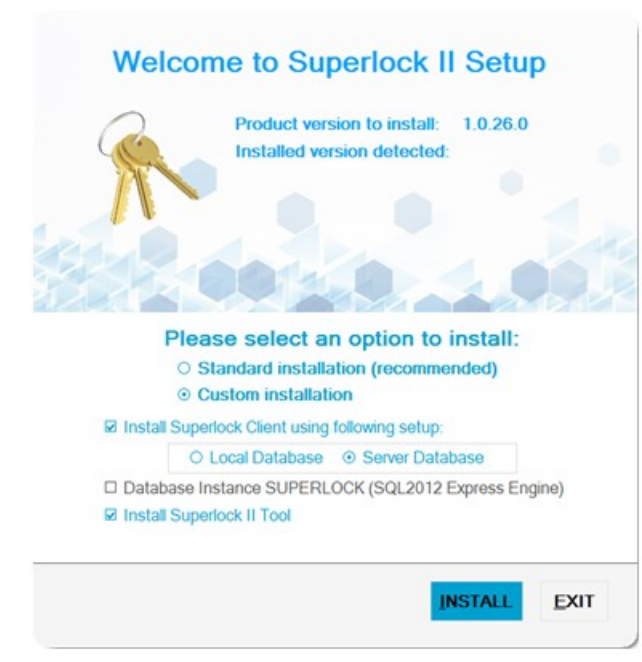

- 9 On next form "Client/server setup settings", fill the fields with the connection information to access to the database server:
  - Click on "Set default" to assign the standard DB password.
  - Click on "Set shared Path" to assign the shared migration folder
  - Finally click on "Check" to test everything is fine.

| Sonor     | DRSoper                  |
|-----------|--------------------------|
| Database: | SUPERLOCK                |
| Port:     | 1433                     |
| Username: | sa                       |
| Password: | ************ Set default |
|           | Check                    |
|           |                          |

- 10 Finally click "ACCEPT" and you will get the Superlock II client PC working with your server database
- 11 On next start of Superlock II client on PC it will ask for the product registration, choose setup as a standard license and write your license provided by A2 Software Cambrils. Click on "OK" button and the installation is done

#### C) How to move from local database to server database

1 The first step for the actual installation is to do a Full Backup manually using the Superlock II client:

Main Menu -> Setup -> Backup Options -> Do Full Backup

You will get and SBK file containing all your Superlock II data

2 Execute installer file after download from our website on your database Server:

http://a2software.net/products/superlockdownload

- 3 Accept the "Software license agreement Superlock" terms
- 4 Please click on the Install button to get the database engine and tools installation on the database Server after choosing the following options:

| Please select an option to install:         Standard installation (recommended)         Custom installation         Install Superlock Client using following setup:         Local Database         Database Instance SUPERLOCK (SQL2012 Express Engine)         Install Superlock II Tool | R                   | Product version to install: 1.0.26.0<br>Installed version detected:                          |
|----------------------------------------------------------------------------------------------------|---------------------|----------------------------------------------------------------------------------------------|
| <ul> <li>□ Install Superlock Client using following setup:</li> <li>③ Local Database</li> <li>③ Server Database</li> <li>☑ Database Instance SUPERLOCK (SQL2012 Express Engine)</li> <li>☑ Install Superlock II Tool</li> </ul>                                                           | Plea<br>O SI<br>O C | use select an option to install:<br>andard installation (recommended)<br>sustom installation |
| <ul> <li>⊘ Local Database</li> <li>⊘ Server Database</li> <li>Ø Database Instance SUPERLOCK (SQL2012 Express Engine)</li> <li>Ø Install Superlock II Tool</li> </ul>                                                                                                    |                     | rlock Client using following setup:                                                          |
| Database Instance SUPERLOCK (SQL2012 Express Engine)     Install Superlock II Tool                                                                                                    | Install Super       |                                                                                              |
|                                                                                                    | Install Super       | Local Database O Server Database                                                             |

- 5 Finally you will get on your server the database instance ready to host Superlock II
- 6 Time for the client Superlock II PC to point to the new database:

Main Menu -> Setup -> Network Settings

- 7 On next form "Network settings", fill the fields with the connection information to access to the database server:
  - Click on "Set default password" to assign the standard DB password.
  - Click on "Browse" to assign the shared migration folder
  - Finally click on "OK"

| <ul> <li>Network installati</li> <li>Network installati</li> <li>Local installation</li> </ul> | t <b>ion 1</b><br>t <b>ion 2</b><br>BServer |             |          |  |  |  |
|------------------------------------------------------------------------------------------------|---------------------------------------------|-------------|----------|--|--|--|
| <ul> <li>Network installation</li> </ul>                                                       | t <b>ion 2</b><br>BServer                   |             |          |  |  |  |
| O Local installation                                                                           | BServer                                     |             |          |  |  |  |
|                                                                                                | BServer                                     |             |          |  |  |  |
| Server DE                                                                                      |                                             |             |          |  |  |  |
| Database SU                                                                                    | UPERLOCK                                    |             |          |  |  |  |
| Port 14                                                                                        | 433                                         |             |          |  |  |  |
| <b>Username</b> sa                                                                             | 3                                           |             |          |  |  |  |
| Password ••                                                                                    | •••••                                       | Set default | password |  |  |  |
| Specify the shared folder                                                                      |                                             |             |          |  |  |  |
| H:\Superlock                                                                                   |                                             | Brow        | se       |  |  |  |
|                                                                                                | Check connection                            | ОК          | Cancel   |  |  |  |

8 The program will close in order to restart the connection

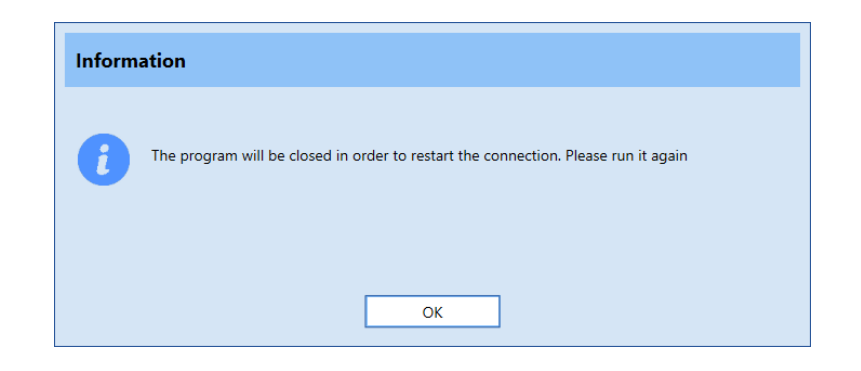

9 After the program is restarted you must to restore the previous full backup into the new server database:

Main Menu -> Setup -> Backup Options -> Restore Backup

10 After this process you had moved from local database to server database

#### D) How to move between databases

1 The first step for the current installation is to do a Full Backup manually using the Superlock II client:

Main Menu -> Setup -> Backup Options -> Do Full Backup

(You will get and SBK file containing all your Superlock II data)

1 Time for the Superlock II PC to point to the new database:

Main Menu -> Setup -> Network Settings

- 2 On next form "Network settings", fill the fields with the connection information to access to the database server:
  - Click on "Set default password" to assign the standard DB password.
  - Click on "Browse" to assign the shared migration folder
  - Finally click on "OK"

| Network Settings                           |                        |             |          |  |  |
|--------------------------------------------|------------------------|-------------|----------|--|--|
| • Network installation 1                   |                        |             |          |  |  |
| <ul> <li>Network installation 2</li> </ul> |                        |             |          |  |  |
| <ul> <li>Local installation</li> </ul>     |                        |             |          |  |  |
| Server                                     | DBServer               |             |          |  |  |
| Database                                   | SUPERLOCK              |             |          |  |  |
| Port                                       | 1433                   |             |          |  |  |
| Username                                   | sa                     |             |          |  |  |
| Password                                   | •••••                  | Set default | password |  |  |
|                                            | Specify the shared fol | der         |          |  |  |
| H:\Superlock                               |                        | Brow        | se       |  |  |
|                                            | Check connection       |             |          |  |  |
|                                            |                        | ОК          | Cancel   |  |  |

3 The program will close in order to restart the connection

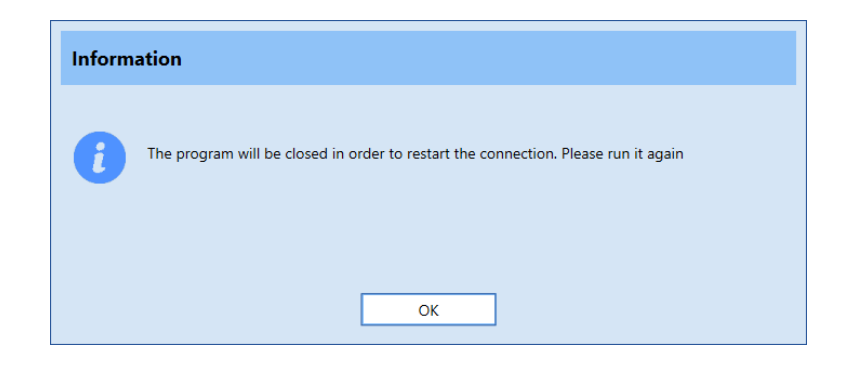

4 After the program is restarted you must to restore the previous full backup into the new server database:

Main Menu -> Setup -> Backup Options -> Restore Backup

5 After this process you had moved from one database to another database

# E) How to move an existing local database installation from an old PC to a new PC

1 The first step for the current installation is to do a Full Backup manually using the Superlock II client:

Main Menu -> Setup -> Backup Options -> Do Full Backup

(You will get and SBK file containing all your Superlock II data)

2 Do the standard Superlock II client installation on the new PC

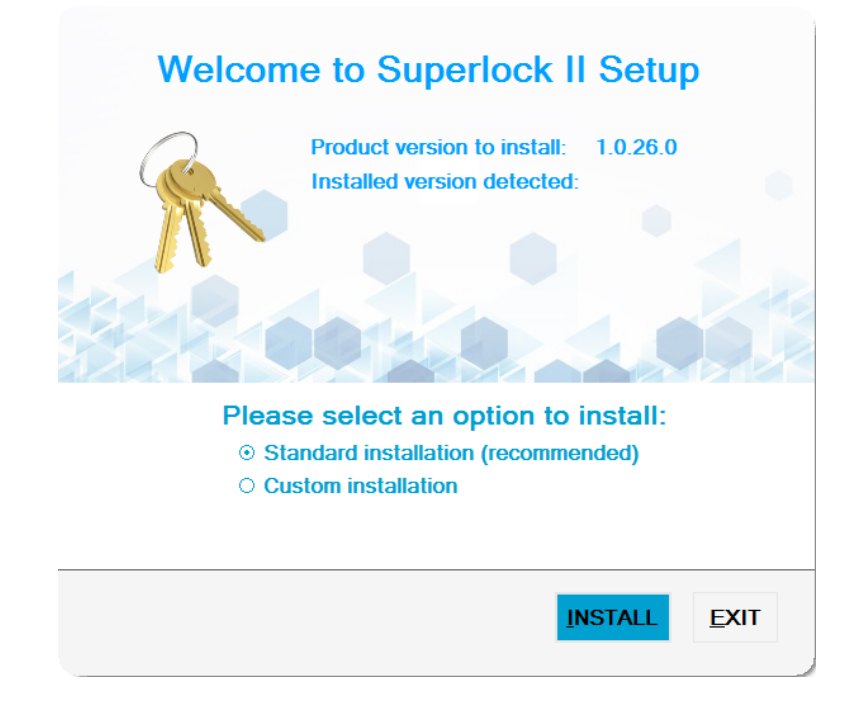

- 3 On next start of Superlock II client on the new PC it will ask for the product registration, choose setup as a standard license and write your license provided by A2 Software Cambrils. Click on "OK" button
- 4 After the program is restarted, NO generate any data, instead you must to restore the previous full backup into the new PC:

Main Menu -> Setup -> Backup Options -> Restore Backup

5 After this process you had moved from one old PC to new PC